# PPP Forgiveness 3508S Guide Loans \$150,000 & Under

Forgiveness Simplified - forgivesmb.com April 9th, 2021

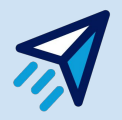

\*\*Please be advised that for advice on the details of your loan or assurance on specific qualified expenses, you should consult a certified CPA.

## **Getting Started**

Option 1: Sign up using an existing Google email

Option 2: Create a password with any email, and you will receive a verification email from **support@forgivesmb.com** to continue. Please check your spam or other folders if you don't see it in your inbox.

| Sign Up               | Sign In |
|-----------------------|---------|
| G Sign up with Google | 2       |
| or                    | 2       |
| Email                 |         |
|                       |         |
| Password              |         |
|                       |         |
| Repeat Password       |         |
|                       |         |
|                       | 200 C   |
| Sign U                | Jp      |

**Forgiveness Simplified** 

\*\*Please note that any subsequent time that you log in to the application, you should select "Sign In" instead of "Sign Up"

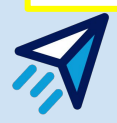

## **Fill out the Profile Details**

Forgiveness Simplified

Add Your Details

V

V

Please ensure you use the business name and Tax ID from your PPP Ioan documents.

You will be able to update your profile information at any time prior to submission.

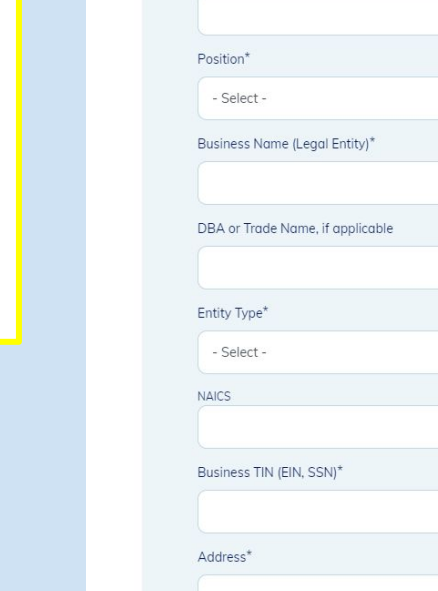

Primary Contact\*

Title

| State*                                                                                                    |                                                                                                  |        |
|----------------------------------------------------------------------------------------------------|--------------------------------------------------------------------------------------------------|--------|
| - Select -                                                                                                    | ~                                                                                                |        |
| Zip Code*                                                                                                    |                                                                                                  | V      |
|                                                                                                    |                                                                                                  |        |
|                                                                                                    |                                                                                                  | 11     |
| Phone*                                                                                                    |                                                                                                  |        |
|                                                                                                    |                                                                                                  | 2      |
| The following demographic informa<br>by the U.S. Small Business Adminis                                                              | ition is being requested                                                                         |        |
| collection and reporting purposes.                                                                                                   |                                                                                                  |        |
| Are you a veteran? (optional)                                                                                                    |                                                                                                  | u<br>u |
| - Select -                                                                                                    | ~                                                                                                | n      |
| Your gender (optional)                                                                                                    |                                                                                                  | C      |
| - Select -                                                                                                    | ~                                                                                                | d      |
| Race (optional)                                                                                                    |                                                                                                  |        |
| - Select -                                                                                                    | ~                                                                                                |        |
| Ethnicity (optional)                                                                                                    |                                                                                                  |        |
| - Select -                                                                                                    | ~                                                                                                |        |
| By checking 'I Accept' yo<br>read and agree to be leg<br>application's Terms & Co<br>consent to receiving noti<br>electronic format. | u agree that you have<br>ally bound by this<br>inditions, and that you<br>ces and disclosures in |        |

While the demographic information being requested by the SBA is optional, please select "Not Disclosed" from the drop down menu if you choose to not answer.

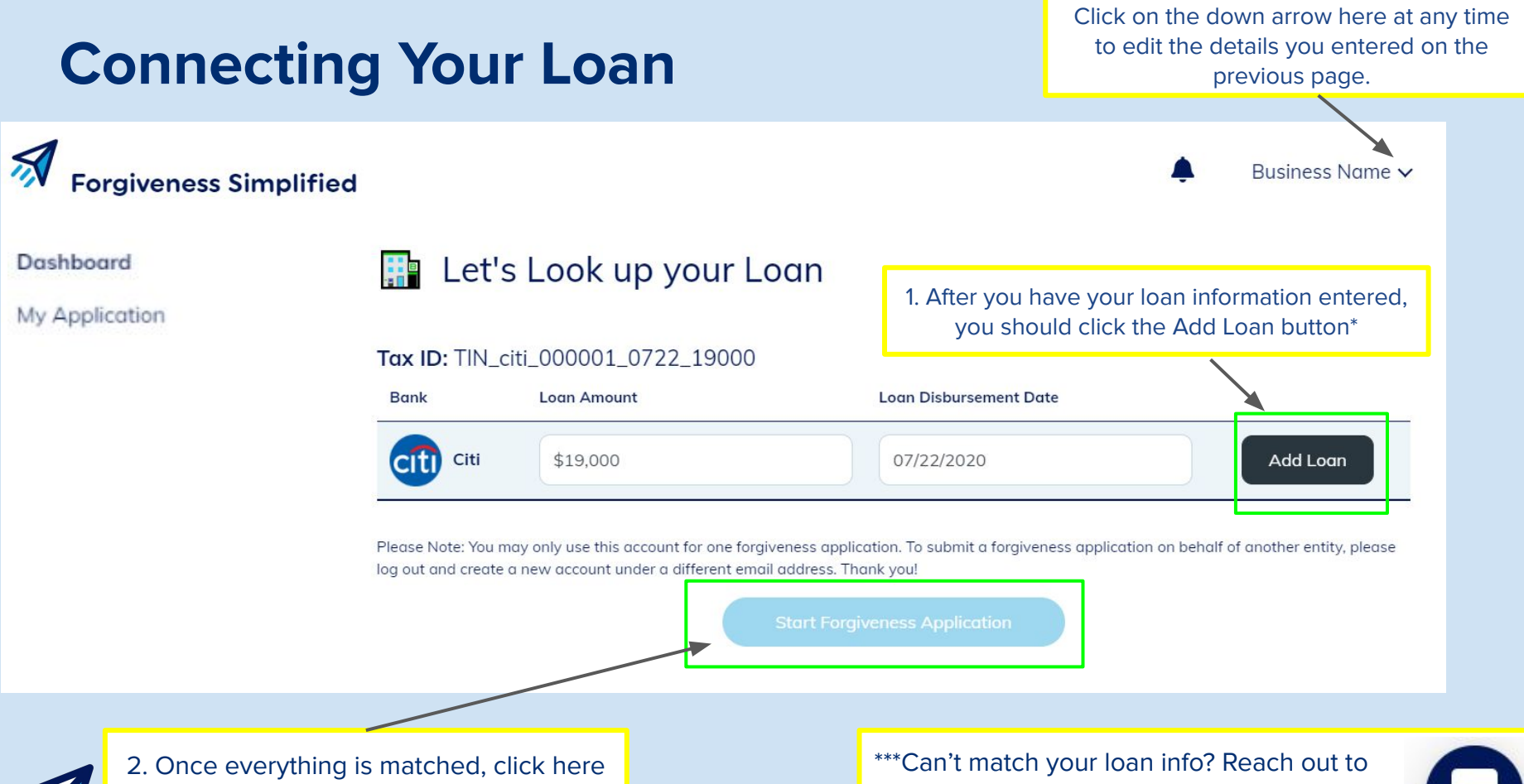

to start your forgiveness application!

The Borrower Support team!

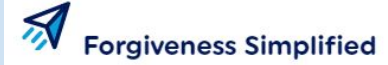

Important questions about your

1

business

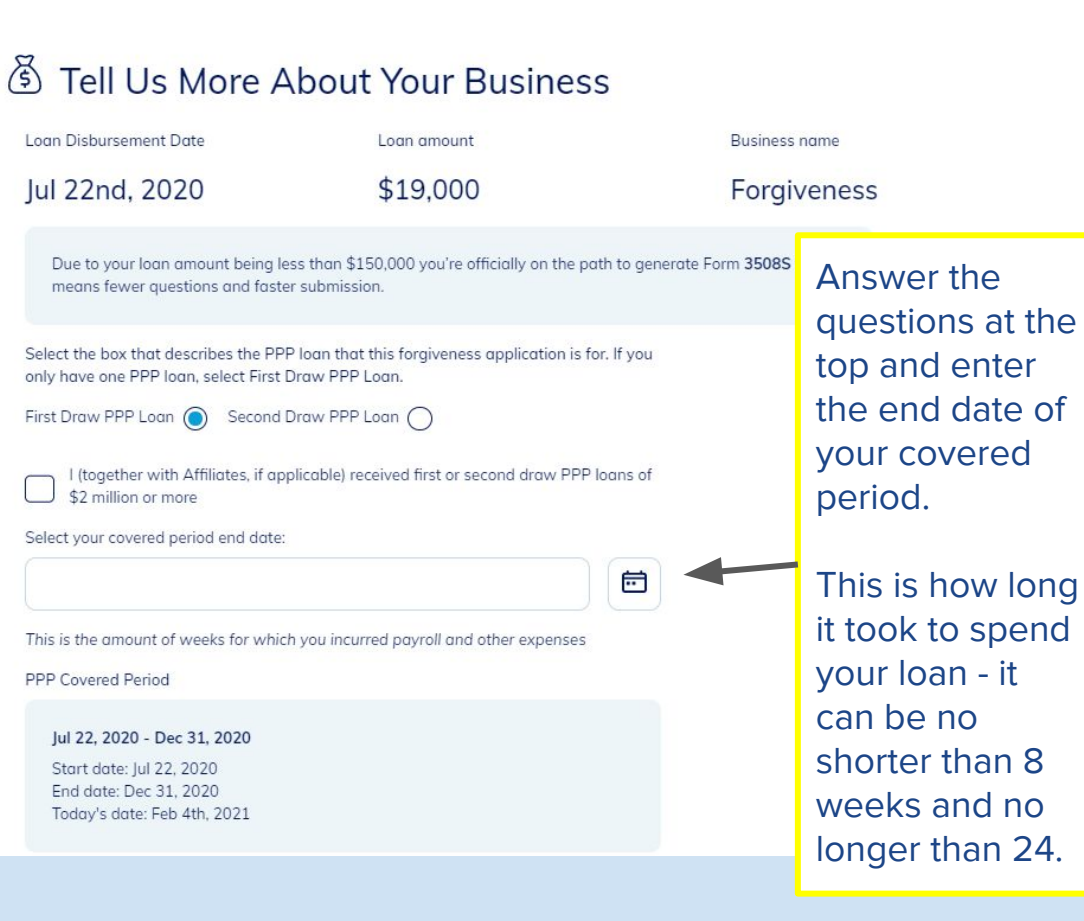

Foraiveness ~

The numbered menu on the left can be used to navigate through the application as it is completed.

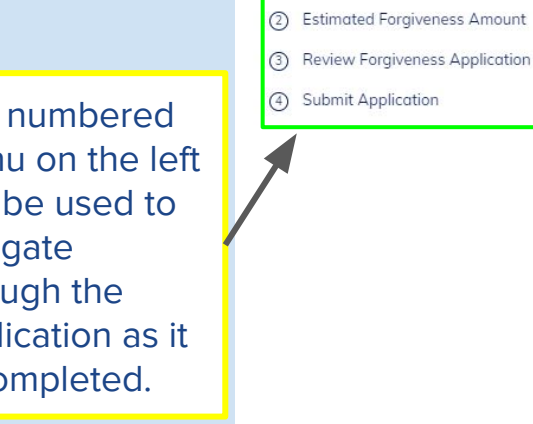

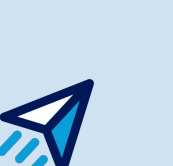

Here, you will enter the amount of your loan spent on payroll expenses.

Then, report your employee count during these two periods. You can include yourself in this count.

#### PPP Covered Period

#### Jul 22, 2020 - Dec 31, 2020

Start date: Jul 22, 2020 End date: Dec 31, 2020 Today's date: Feb 4th, 2021

#### Loan Amount Spent on Payroll

\$18,500

Employees at Time of Loan Application

7

3

Employees at Time of Forgiveness Application (Feb 4th, 2021)

Next

a

a

A

Click next to advance to the next page.

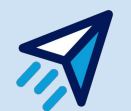

## **Second Draw Optional Documents**

If your PPP Loan was a Second Draw loan, you will see an extra step in the process. For a Second Draw PPP loan, you are required to provide revenue reduction documentation to your lender. This may have already been collected during the origination process - if so, then you can just click **Next.** 

#### Optional Documents

The Second Draw PPP Forgiveness Application requires that you submit revenue reduction documentation to your lender alongside your Forgiveness Application, unless this was already provided to your lender during the loan application process.

Please use the space below to provide gross receipts showing a 25% reduction in revenue to your lender. Once you are finished, or if you have already provided this, click Next.

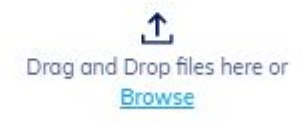

Not sure what to provide? Click the (i) Bubble or see the next page of this guide to see what documents fulfil this requirement.

### **Second Draw Optional Documents (Continued)**

If you are required to provide this, you must provide these documents that show a 25% reduction between any calendar quarter in 2020 and the equivalent quarter in 2019.

Alternatively, you can compare annual gross receipts in 2020 with gross receipts in 2019.

Please see the right on what documentation is acceptable to meet this requirement: 4. Question: What documentation do I need to provide to corroborate that my entity sustained at least a 25 percent reduction in gross receipts?

**Answer:** The following are the primary sets of documentation Applicants can provide to substantiate their certification of a 25 percent gross receipts reduction (only one set is required):

- Quarterly financial statements for the entity. If the financial statements are not audited, the Applicant must sign and date the first page of the financial statement and initial all other pages, attesting to their accuracy. If the financial statements do not specifically identify the line item(s) that constitute gross receipts, the Applicant must annotate which line item(s) constitute gross receipts.
- Quarterly or monthly bank statements for the entity showing deposits from the relevant quarters. The Applicant must annotate, if it is not clear, which deposits listed on the bank statement constitute gross receipts (e.g., payments for purchases of goods and services) and which do not (e.g., capital infusions).
- Annual IRS income tax filings of the entity (required if using an annual reference period). If the entity has not yet filed a tax return for 2020, the Applicant must fill out the return forms, compute the relevant gross receipts value (see Question 5), and sign and date the return, attesting that the values that enter into the gross receipts computation are the same values that will be filed on the entity's tax return.

## **Your Forgiveness Eligibility**

Here, you will enter the total amount you wish to be forgiven. Please note that this number cannot exceed your loan amount.

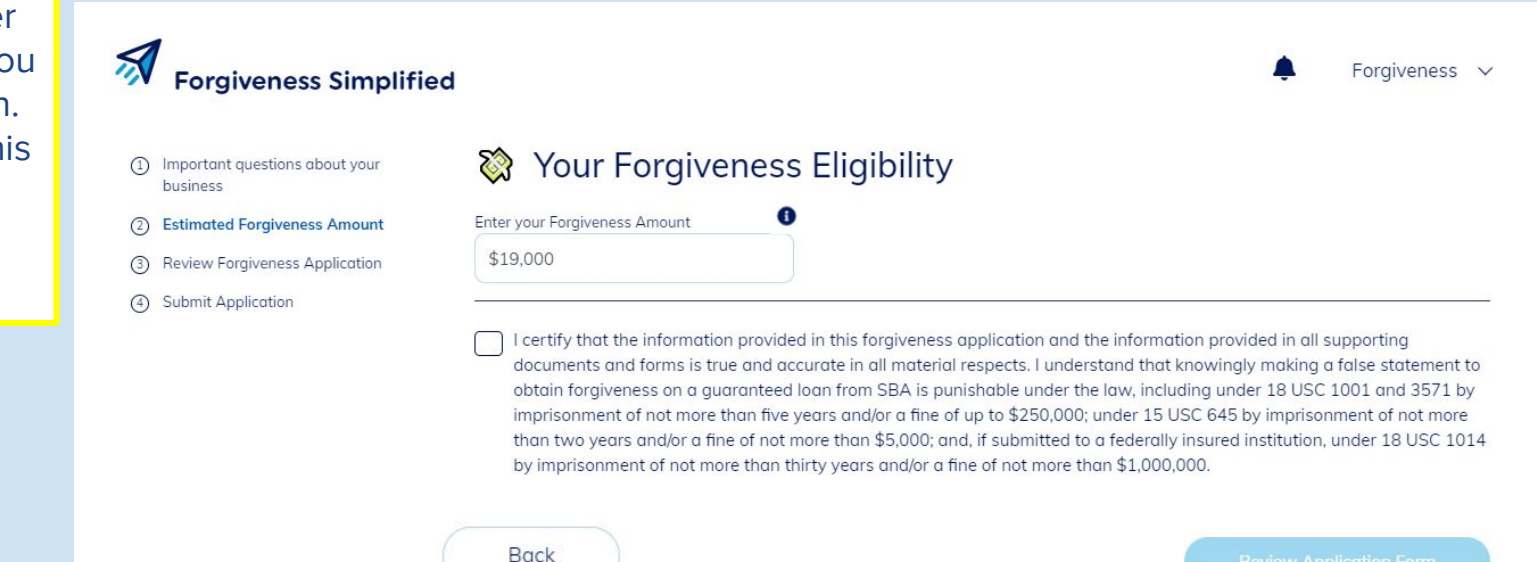

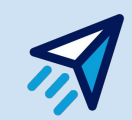

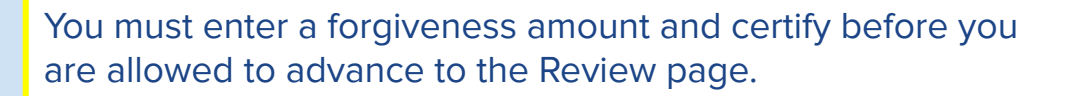

### **Review and Submit**

Here, you can review your application details. Once you are happy with your application, you can submit for your lender to review!

You will receive an update via email on your application for the next steps.

#### Forgiveness Simplified

- Important questions about your business
   Paycheck Protection Program
- ② Estimated Forgiveness Amount Loan Forgiveness Application
- ③ Review Forgiveness Application
- ④ Submit Application

- Back
  PPP Loan Forgiveness Calculation Form
  Business Legal Name ("Borrower")
  DBA or Tradename, if applicable
- Thomas's Test
- Business Address
- 12345 test lane
- Atlanta , GA 30030
- Primary Contact
- Thomas

Business Phone (123) 456-7890

Thomas Test LLC

Business TIN (EIN, SSN)

TIN\_citi\_000003\_0531\_14000

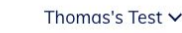

 $\cap$ 

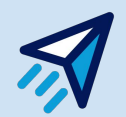

## **Re-entering your Application**

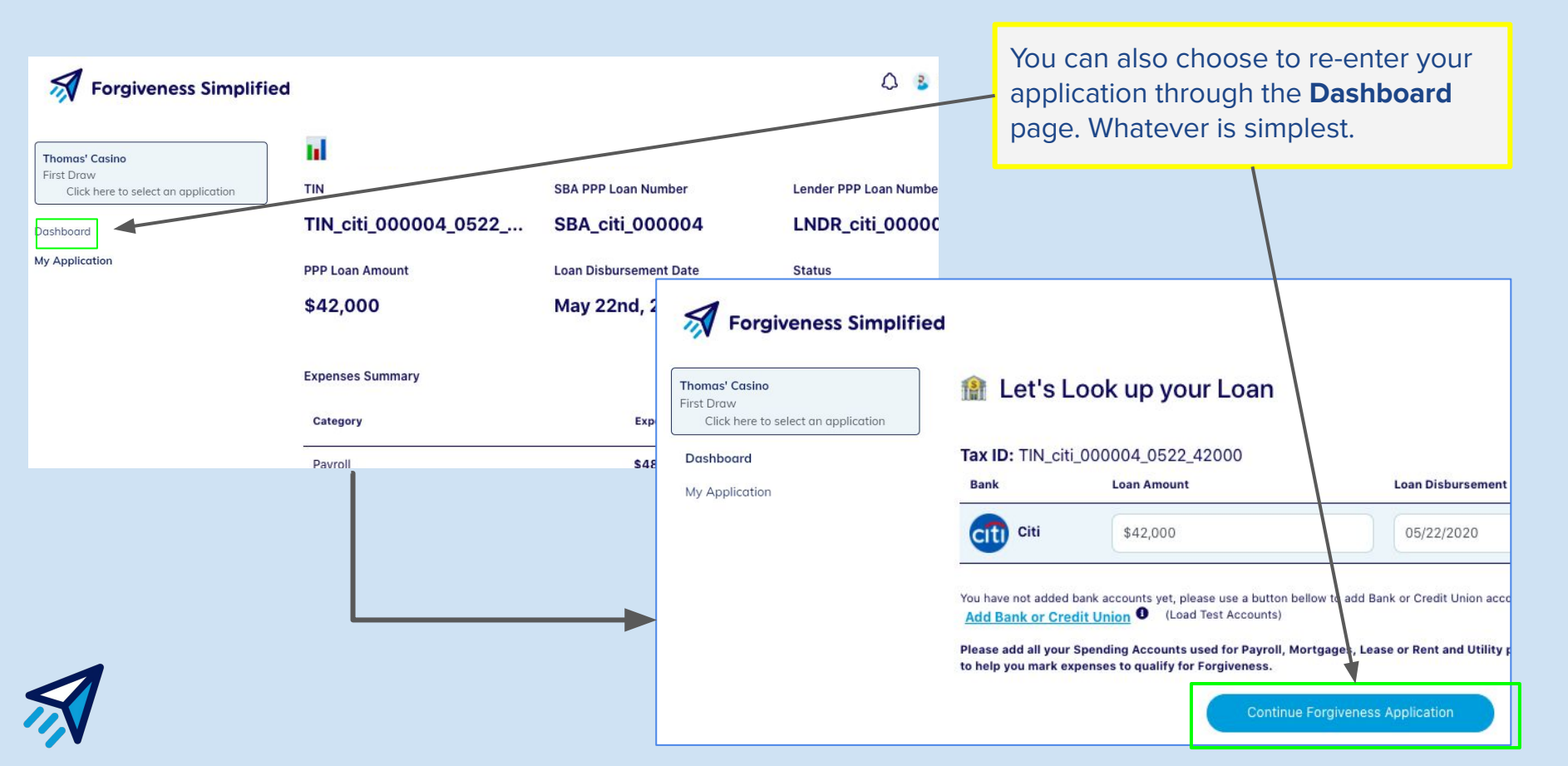

# **Signing Your Application**

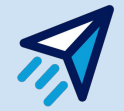

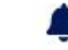

#### Dashboard

#### Tax ID: TIN\_citi\_000001\_0722\_19000

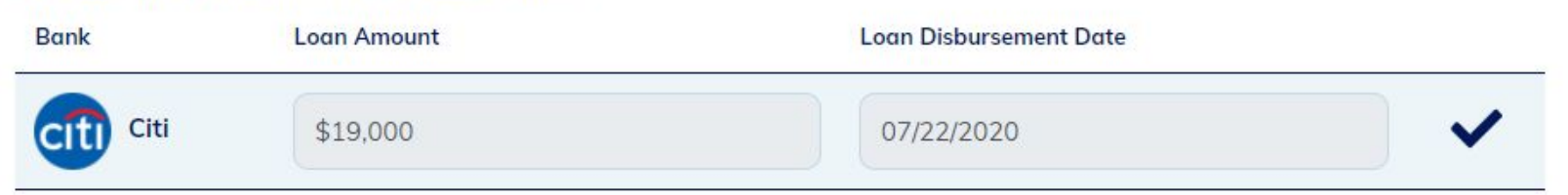

Please Note: You may only use this account for one forgiveness application. To submit a forgiveness application on behalf of another entity, please log out and create a new account under a different email address. Thank you!

View Application & Sign

Looks like the lender has reviewed our application and Approved us! You should be greeted by this page once you sign in. Click the View Application & Sign button.

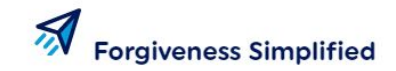

Application Status: Approved

Ω

#### Joshua Lamb, Josh's Sample Buisness Thomas' Casino First Draw Forgiveness application for loan has been sent to you for signature. Click here to select an application Dashboard TIN SBA PPP Loan Number Lender PPP Loan Number My Application 718206757 2499843181 TST-71764566840 **PPP Loan Amount** Loan Disbursement Date Status \$3,995 an 1st, 2020 APPROVED Potential Forgiveness Amount Lender Comments \$3,995 Sep 2, 2020 5:11 PM From: lender at Citi Status: Approved Actions SIGN APPLICATION Sep 2, 2020 5:11 PM From: lender at Citi Status: Under Review

Once you land on this page, or if this is what you see on this page,

clicking the "Sign Application" button will take us where we need to go!

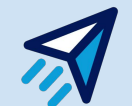

### **Review and Sign - Part 1**

Review and Sign the Application

Signature

To sign your application, you must click and hold down your mouse to "draw" your signature initials in the boxes provided. After that, you should hit submit to populate your signature and initials on the form!

**Paycheck Protection Program** PPP Loan Forgiveness Application Form 3508S Revised January 19, 2021 A BORROWER MAY USE THIS FORM ONLY IF THE BORROWER RECEIVED A PPP LOAN OF \$150,000 OR LESS.

OMB Control No. 3245-0407 Expiration Date: 7/31/2021

| Business Legal Name ("Borrower") | DBA or Tradename, if applicable |                            |                                                            |
|----------------------------------|---------------------------------|----------------------------|------------------------------------------------------------|
| Business Name                    |                                 |                            |                                                            |
| Business Address                 | NAICS Code                      | Business TIN (EIN, SSN)    | Business Phone                                             |
| 101 Street                       | 3,506                           | TIN_citi_000001_0722_19000 |                                                            |
| State College, PA 17044          |                                 | Primary Contact            | E-mail Address                                             |
|                                  |                                 | Joshua Lamb                | 1998 - 201 - 201 - 201 - 201 - 200 <u>-</u> 201 - 200<br>1 |

Step 1 of 2

Next

Clear

#### First Draw PPP Loan Second Draw PPP Loan (check one)

| SBA PPP Loan Number: SBA_citi_000001      | Lender PPP Loan Number: LNDR_citi_000001        |
|-------------------------------------------|-------------------------------------------------|
| PPP Loan Amount: 19,000                   | PPP Loan Disbursement Date: 2020-07-22          |
| Employees at Time of Loan Application: 16 | Employees at Time of Forgiveness Application: 1 |

Covered Period: 2020-07-22 to: 2021-01-05

If Borrower (together with affiliates, if applicable) received PPP loans in excess of \$2 million, check here:

Clear

Initials

### **Review and Sign - Part 2**

Review and Sign the Application

Covered Period: 2020-07-22 to: 2021-01-05

If Borrower (together with affiliates, if applicable) received PPP loans in excess of \$2 million, check here:

Amount of Loan Spent on Payroll Costs: 19,000 Requested Loan Forgiveness Amount: 19,000

#### By Signing Below. You Make the Following Representations and Certifications on Behalf of the Borrower:

The authorized representative of the Borrower certifies to all of the below by initialing next to each one.

JI-

The Borrower has complied with all requirements in the Paycheck Protection Program Rules (Sections 7(a)(36), (7)(a)(37), and 7A of the Small Business Act, the PPP interim final rules, and guidance issued by SBA through the date of this application), including the rules related to:

- eligible uses of PPP loan proceeds;
- the amount of PPP loan proceeds that must be used for payroll costs;
- the calculation and documentation of the Borrower's revenue reduction (if applicable); and
- the calculation of the Borrower's Requested Loan Forgiveness Amount.

Information regarding these requirements may be found in the Form 3508S Instructions and the Paycheck Protection Program Rules.

By clicking the 'I Accept' button, you are signing this Forgiveness Application electronically. You agree that your electronic signature is the legal equivalent of your manual signature on this Application. You further agree that you have read and agree to be legally bound by this Application's terms and conditions, and that you consent to receiving notices and disclosures in electronic format.

Step 2 of 2

For more information please refer to the E-sign Act

You **must complete this step** to ensure that your application can be sent to the SBA for their review. You will then see that your application status now says "Pending."

The last page will ask

signature placement

on the Form 3508 S

that is populated, and

then click "I Accept" if

E-Sign Act Statement.

you to verify your

you agree to the

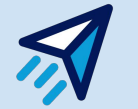

X

# Have any questions?

Reach out to the Borrower Support team at <a href="mailto:support@forgivesmb.com">support@forgivesmb.com</a>

We are available on the site chat as well. If you have a question, please feel free to email or leave your question with your email/business name in the support chat! We will get back to you in one business day.

Let's help you get 100% Forgiveness!

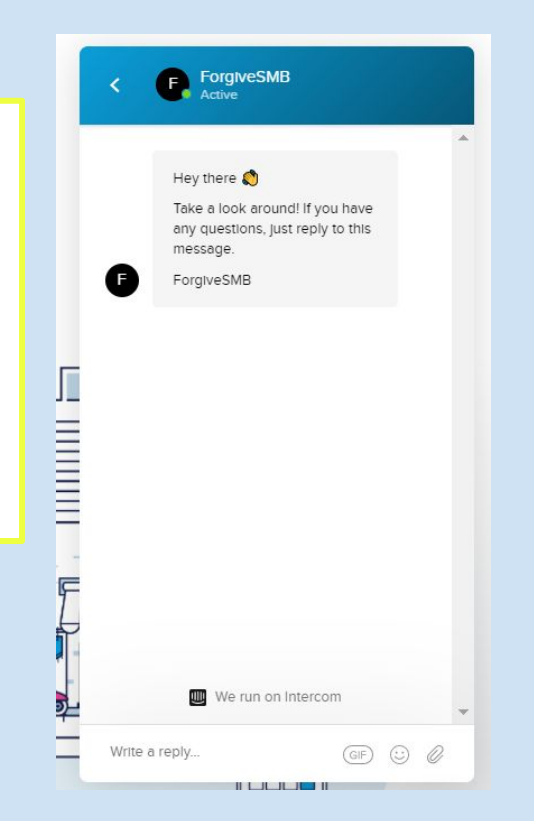

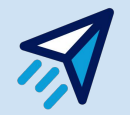